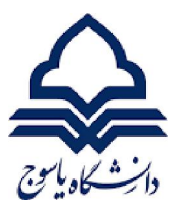

آموزش ورود به سامانه آموزشی گلستان

برای ورود به سامانه گلستان از دو طریق این امکان وجود دارد.

**روش یک** : با ورود به سایت گلستان دانشگاه یاسوج ، با درج شناسه کاربری ، گذرواژه و کد امنیتی وارد صفحه شخصی خود می شوید.

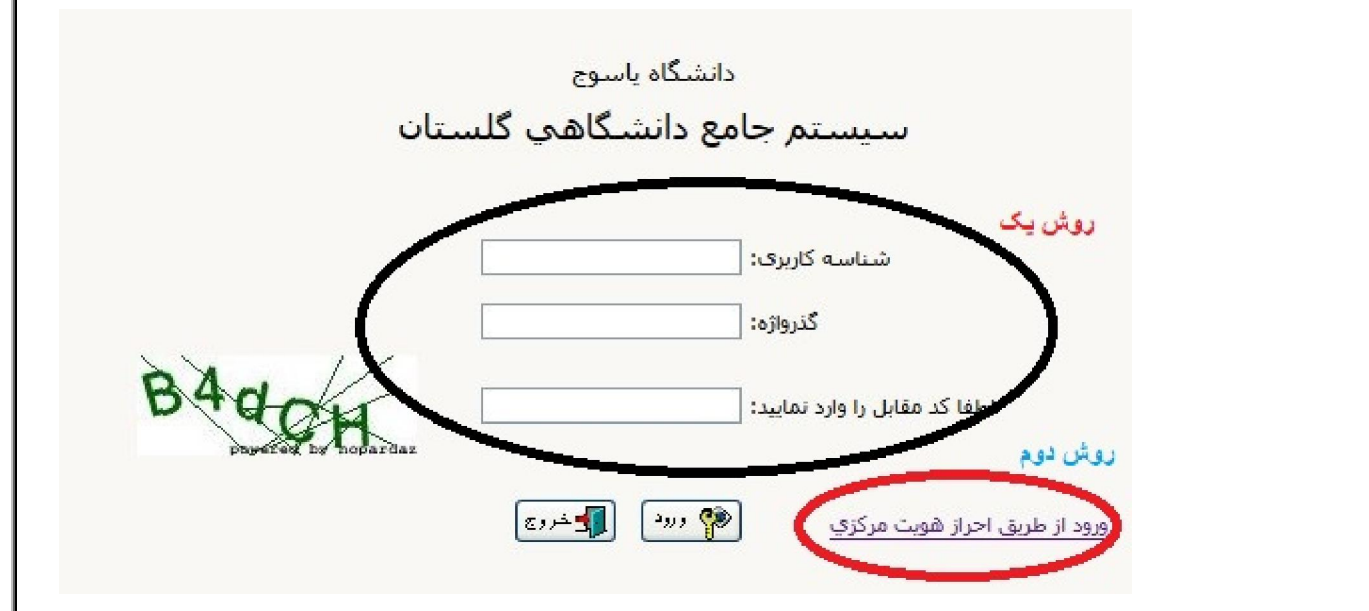

**روش دوم :** ورود از طریق احراز هویت مرکزی می باشد.

اساتید،کارکنان و دانشجویان برای ورود به سامانه گلستان طبق دستور العمل و راهنما زیر اقدام نمایند.

۱- برای "ورود از طریق احراز هویت مرکزی" نیاز می باشد شماره تلفن همراه که <u>به نام شخص شما</u>می باشد، در سامانه گلستان ثبت باشد. که برای این امر از مسیرهای زیر اصلاح نمایید.
 استاد : آموزش > استاد> ثبت مشخصات و وضعیت > مشخصات استاد (پردازش ۱۶۲۷۰)
 کارمند : جهت ثبت یا تغییر شماره تماس با مدیر سامانه (خانم احسانی) تماس بگیرید.
 دانشجو: آموزش > دانشجو > مشخصات دانشجو> مشخصات و اطلاعات> ثبت شماره تلفی تو می باشد (پردازش ۱۶۲۷۰)

| کاہ پاسرج                                                                                                    |                                                                                                    |
|----------------------------------------------------------------------------------------------------|----------------------------------------------------------------------------------------------------|
| · در صفحه اول گلستان دانشگاه یاسوج، بر عبارت "ورود از طریق احراز هویت مرکزی                                                                                                    | ى "                                                                                                    |
| کلیک نمایید تا وارد صفحه "احراز هویت متمرکز دانشگاه یاسوج" گردید.                                                                                                    | ورود از طریق دولت من<br>سنجه: ۲۵۷                                                                                                    |
| · با کلیک بر " ورود از طریق دولت من " وارد صفحه " پنجره خدمات دولت                                                                                                    | طراحی و توسعه توسط شرکت دانش بنیان غاوری اطلاعات و ارتباطات غرب می باشد.                                                                                                    |
| هوشمند" می شوید .                                                                                                    | تلفن همراه                                                                                                    |
| · با وارد نمودن شماره تلفن همراه و ثبت کد امنیتی ، دکمه " ارسال رمز                                                                                                    | ی تلفن همراه<br>کد امنیتی                                                                                                    |
| یکبار مصرف" را کلیک نمایید.                                                                                                    | D 2 CLARY CLARY C                                                                                                    |
| ·   برای شما پیامکی حاوی کد پنج رقمی( کد یکبار مصرف) ارسال می شود. با                                                                                                    |                                                                                                    |
| ثبت کد و کلیک بر دکمه " ثانیه شمار " وارد صفحه سامانه های                                                                                                    | ارسال رمز یکبار مصرف                                                                                                    |
| متصل به احراز هویت متمرکز دانشگاه یاسوج می شوید.                                                                                                    |                                                                                                    |
| تما                                                                                                    | کد فعالسازی ۵ رقعی به تلفن همراه ارسال شده است<br>بپامکحای ارسالی از طریق این سامانه با سرشماره و عسک MGOV ارسال می شود، لطفا برای حفظ اسیت خود ا<br>قراردادن محتویات بیامکحای دریافتی به دیگران جدا خودداری نمایید. همچنین بیامکحای دریافتی بر خصوص یه<br>علی خدمات دولت هوشمند بدون مسک MGOV و از دیگر سرشمارهها جعلی بوده و لطفا به آن اعتنایی نکنید.<br><b>۱: ۳۹</b> |
| - از مسیر داشبورد سامانه گلستان را انتخاب نمایید<br>و وارد سامانه خود شوید.                                                                                                    |                                                                                                    |
| ک داشیورد<br>اطلاعات پروقایل                                                                                                    | کستان <                                                                                                    |
| <ul> <li>در صورتی که در " پنجره خدمات دولت هوشمند"</li> </ul>                                                                                                    | کلستان<br>کاربر گرامی جهت احراز هویت تاریخ تولد و کد ملی خود راوارد نم                                                                                                    |
| <ul> <li>اطلاعات پروالیل</li> <li>در صورتی که در " پنجره خدمات دولت هوشمند"</li> <li>عضویت نداشته باشید. برای بار اول کد ملی و تاریخ تولد خود را وارد</li> </ul>                                                                                                    | کستان<br>کاربر گرامی جهت احراز هویت تاریخ تولد و کد ملی خود راوارد نم<br>کد ملی                                                                                                    |
| <ul> <li>الملاعات بروایل</li> <li>در صورتی که در " پنجره خدمات دولت هوشمند"</li> <li>عضویت نداشته باشید. برای بار اول کد ملی و تاریخ تولد خود را وارد</li> <li>نمایید و بعد از تایید مشخصات شما، اجازه ورود به سامانه " پنجره</li> </ul>                                                                | کاربر گرامی جهت احراز هویت تاریخ تولد و کد ملی خود راوارد نم<br>کد ملی<br>کد ملی                                                                                                    |
| <ul> <li>۲۰ در صورتی که در " پنجره خدمات دولت هوشمند"</li> <li>۲۰ در صورتی که در " پنجره خدمات دولت هوشمند"</li> <li>۲۰ عضویت نداشته باشید. برای بار اول کد ملی و تاریخ تولد خود را وارد<br/>نمایید و بعد از تایید مشخصات شما، اجازه ورود به سامانه " پنجره<br/>خدمات دولت هوشمند" را دارید.</li> </ul> | کستان <<br>کاربر گرامی جهت احراز هویت تاریخ تولد و کد ملی خود راوارد نم<br>کد ملی<br>کد ملی<br>تاریخ تولد<br>تاریخ تولد                                                                                                    |
| <ul> <li>در صورتی که در " پنجره خدمات دولت هوشمند"</li> <li>در صورتی که در " پنجره خدمات دولت هوشمند"</li> <li>عضویت نداشته باشید. برای بار اول کد ملی و تاریخ تولد خود را وارد<br/>نمایید و بعد از تایید مشخصات شما، اجازه ورود به سامانه " پنجره<br/>خدمات دولت هوشمند" را دارید.</li> </ul>          | کلستان <                                                                                                    |
| <ul> <li>در صورتی که در " پنجره خدمات دولت هوشمند"</li> <li>در صورتی که در " پنجره خدمات دولت هوشمند"</li> <li>عضویت نداشته باشید. برای بار اول کد ملی و تاریخ تولد خود را وارد<br/>نمایید و بعد از تایید مشخصات شما، اجازه ورود به سامانه " پنجره<br/>خدمات دولت هوشمند" را دارید.</li> </ul>          | کاربر گرامی جهت احراز هویت تاریخ تولد و کد ملی خود راوارد نما<br>کد ملی<br>کد ملی<br>د ملی باید ۱۰ رقم باشد<br>تاریخ تولد<br>روز ف هاه ف سال ف                                                                                                    |